## Skyrim In-Game Content Management

Interactions for the "MVP" mixes/collections feature in Skyrim.

A Work in progress! These designs are for discussion. Screen mockups may not match written descriptions; the text takes precedence over images.

## General

#### UX redux

- All content is in a mix/collection
- · Consuming a mix is trivial
- · Editing mixes is involved
- Library management is powerful

### Terms

What is this called?

- Load orders for the initial release: it is an extension of the current load order management, thus easy to understand for current mod consumers.
- Mixes or collections for the full release: a new term for a new model of sharing content, raising interest and giving PR a new term to celebrate.

#### What are our verbs & nouns?

- Mix or collection: A saved load order and associated metadata
  - Mixes and the items within them are **enabled** or **disabled**
  - **Remove** an item to delete it from the mix, but not other mixes or the Library
  - Delete a mix to destructively remove it from the player's data
- Creation: Content downloaded from Bethesda.net
  - Download Bnet content to play it
  - Uninstall content to remove it from local storage (but not mixes or the Library)
- Local or external: Content from outside Bethesda.net, such as from a third-party website or a local development environment
- Library: content the player has interacted with, including purchases, items in mixes, and their own creations.

### "Standard Installation"

All original game content is called the Standard Installation. It is displayed as a mix, and is a way to easily return the game to its default state.

Standard Installtion includes:

- The base game ESM
- Expansion & DLC ESMs

## Screens & interactions

### Creations detail screen

This only lists the interactions required for mixes.

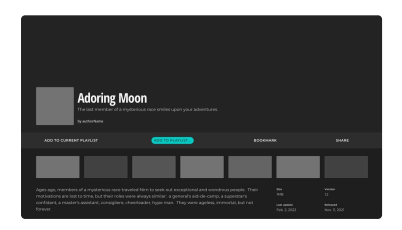

Detail interactions

| Action                 | Appears           | Conditions          | Result                                                                                                    | Notes            |
|------------------------|-------------------|---------------------|----------------------------------------------------------------------------------------------------|------------------|
| Add to mix             | Primary<br>action | No mixes in library | <ol> <li>Creates a mix called Quick<br/>Mix</li> <li>Adds currently-displayed<br/>creation to Quick Mix</li> <li>Displays the confirmation UI</li> </ol>                          | Just "Download"? |
| Add to active mix      | Primary<br>action | Has mixes           | <ol> <li>Adds currently-displayed<br/>creation to the active mix</li> <li>Displays the confirmation UI</li> </ol>                                                                 |                  |
| Add to mix             | Primary<br>action | Has mixes           | <ol> <li>Displays the <i>Mix Selection</i><br/>modal</li> <li>Adds the currently-<br/>displayed creation to the<br/>selected mix</li> <li>Displays the confirmation UI</li> </ol> |                  |
| Options                | Primary<br>action |                     | 1. Displays the submenu                                                                                                    |                  |
| Disable in current mix | Submenu           |                     |                                                                                                    |                  |
| Delete from<br>library | Submenu           |                     |                                                                                                    |                  |

QUESTION Will a mod begin downloading immediately when added to a mix? Can a player continue to browse and enqueue downloads while a download is active?

### Manage Content screen

AKA Manage Mixes, Manage Creations, Add-Ons, Content

This screen lists all available mixes, including standard and player-created ones.

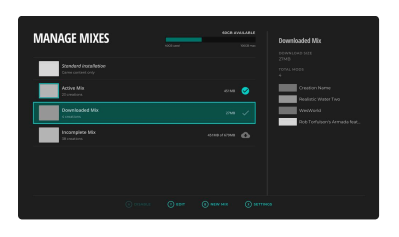

#### ✓ Manage interactions

#### Manage screen

| Action                                            | Appears           | Conditions                          | Result                                                                                                    | Notes |
|---------------------------------------------------|-------------------|-------------------------------------|----------------------------------------------------------------------------------------------------|-------|
| New mix                                           | Primary<br>action |                                     | <ol> <li>Displays the <i>New Mix</i> modal</li> <li>Validates the name of the mix</li> <li>Creates a new mix with the<br/>entered properties</li> <li>Displays? QUESTION         <ul> <li>a. Just a confirmation?</li> <li>b. Navigate to the <i>Creations</i><br/>catalog?</li> </ul> </li> </ol>                                                                                                    |       |
| Manage library                                    | Primary action    |                                     | 1. Displays the <i>Library</i> screen                                                                                                    |       |
| Sort<br>• Name<br>• Current size<br>• Last played | Primary<br>action | Player-created items in<br>the list | <ul> <li>Name sorts the list<br/>alphabetically by item title</li> <li>Current size sorts the list<br/>by total mix size         <ul> <li>Based on the actual<br/>consumed storage space</li> <li>QUESTION Counts all items<br/>in storage (including local<br/>and 3rd-party mods) or<br/>just downloads?</li> </ul> </li> <li>Last played sorts by the<br/>last time that mix was played,<br/>with the most recent at the<br/>top</li> </ul> |       |

### Individual list items

| Action            | Appears           | Conditions                                             | Result                                                         | Notes |
|-------------------|-------------------|--------------------------------------------------------|----------------------------------------------------------------|-------|
| Enable Or Disable | Primary<br>action | • Displays Disable for the active mix, except if it is | Disable     a. Disables the currently-     selected active mix |       |

|                   |                   | <ul> <li>the Standard</li> <li>Installation</li> <li>Show action in a disabled state</li> <li>Displays Enable for any inactive mix</li> </ul> | <ul> <li>b. Enables the Standard<br/>Installation</li> <li>Enable <ul> <li>a. Enables the currently-selected mix</li> </ul> </li> </ul>                                                                                                    |  |
|-------------------|-------------------|----------------------------------------------------------------------------------------------------|----------------------------------------------------------------------------------------------------|--|
| Edit              | Primary<br>action | QUESTION If the Standard<br>Installation is not<br>editable, it should be<br>excluded                                                         | 1. Navigates to the <i>Edit Mix</i> screen for the selected mix                                                                                                    |  |
| Options           | Primary action    |                                                                                                    | 1. Displays the submenu                                                                                                    |  |
| Uninstall         | Submenu           | <ul> <li>Display for any mix that<br/>has files in storage</li> <li>QUESTION Counts all mods in<br/>storage, or just downloads?</li> </ul>    | <ol> <li>Displays a confirmation<br/>dialog to proceed</li> <li>On confirmation, disable the<br/>mix         <ul> <li>a. Enable the Standard</li> <li>Installation</li> </ul> </li> <li>Deletes the files unique to<br/>this mix</li> <li>Returns to the Manage<br/>Content screen with the<br/>Standard Installation<br/>selected</li> </ol> |  |
| Duplicate         | Submenu           |                                                                                                    |                                                                                                    |  |
| Copy to mix       | Submenu           |                                                                                                    |                                                                                                    |  |
| Check for updates | Submenu           | QUESTION Do creations automatically update?                                                                                                   |                                                                                                    |  |

### Edit Mix screen

This is a list of one mix's contents.

Based on: the Load Order screen.

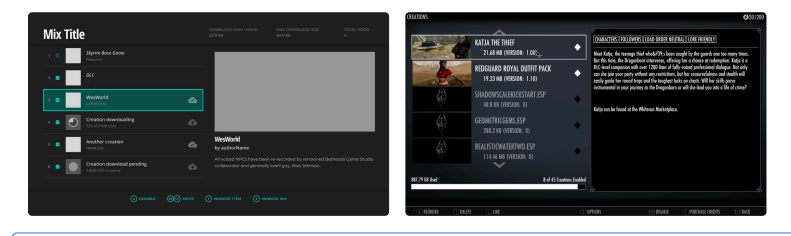

✓ Edit interactions

#### **Mix actions**

| Enable all                      | Primary<br>action? | <ul><li>Mix has items</li><li>At least one item disabled</li></ul>       | <ol> <li>Enables all items in the mix</li> <li>Begins downloading?</li> </ol>                                                                                        | If mixes are<br>automatically saved, a<br>confirmation dialog<br>should be displayed.                                                                                                    |
|---------------------------------|--------------------|--------------------------------------------------------------------------|----------------------------------------------------------------------------------------------------|----------------------------------------------------------------------------------------------------|
| Disable all                     | Primary<br>action? | <ul><li>Mix has items</li><li>At least one item is<br/>enabled</li></ul> | 1. Disables all items in the mix                                                                                                    | If mixes are<br>automatically saved, a<br>confirmation dialog<br>should be displayed.                                                                                                    |
| Options                         | Primary<br>action  |                                                                          | 1. Displays the submenu                                                                                                    |                                                                                                    |
| Uninstall disabled<br>downloads | Submenu            | <ul><li>Mix has items</li><li>At least one item is disabled</li></ul>    | 1. Deletes files from all of this mix's inactive items                                                                                                    |                                                                                                    |
| Reset load order                | Submenu            | <ul> <li>Mix has items</li> <li>Load order has been modified</li> </ul>  | <ol> <li>Displays a confirmation<br/>dialog to continue</li> <li>On confirmation, the load<br/>order is reset</li> </ol>                                             | The "standard" load<br>order may be a simple<br>sorting of ESMs & ESPs<br>by name, with Standard<br>Installation items<br>first. A more complex<br>sort could be based on<br>multiple factors like file<br>size, item categories, or<br>author-supplied info. |
| Rename mix                      | Submenu            |                                                                          | <ol> <li>Displays the <i>Rename Mix</i><br/>modal</li> <li>Validates the name of the<br/>mix</li> <li>Renames the mix to the<br/>entered string</li> </ol>           |                                                                                                    |
| Delete mix                      | Submenu            |                                                                          | <ol> <li>Displays a confirmation<br/>dialog to continue</li> <li>On confirmation, any Bnet<br/>items not used in another<br/>mix are deleted from storage</li> </ol> |                                                                                                    |

QUESTION When are files downloaded?

- Files are downloaded or enqueued immediately when enabled
- Multiple files are downloaded when the mix is "saved"
- Multiple files are downloaded before a mixed save is loaded

QUESTION Can or should the client be able to delete the files for local, non-Bnet creations? Could a creator accidentally delete their own work in progress?

### Individual item

| Action | Appears | Conditions | Result | Notes |
|--------|---------|------------|--------|-------|
|        |         |            |        |       |

| Enable Or Disable                                             | Primary<br>action                                              | <ul> <li>Item is not a part of the<br/>Standard Installation</li> <li>Displays Disable for<br/>active items; or,</li> <li>Displays Enable for<br/>inactive items</li> </ul> | <ul> <li>Disable</li> <li>Disables the selected<br/>item in the mix's load<br/>order</li> <li>Enable</li> <li>Enables the selected item<br/>in the mix's load order</li> </ul>                     |                         |
|---------------------------------------------------------------|----------------------------------------------------------------|----------------------------------------------------------------------------------------------------|----------------------------------------------------------------------------------------------------|-------------------------|
| Reposition ( Move up ,<br>Move down , or follow<br>selection) | Primary<br>action                                              | <ul><li>Mix has items</li><li>Non-standard item selected</li></ul>                                                                                                    | <ol> <li>The current item moves up<br/>or down the load order based<br/>on the player's input</li> <li>If repositioning is modal,<br/>await player input to exit<br/>repositioning mode</li> </ol> | Use triggers or strafe? |
| Uninstall                                                     | Primary<br>action                                              | <ul> <li>Item is a Bnet creation</li> <li>Item is not a part of the<br/>Standard Installation</li> </ul>                                                                    |                                                                                                    |                         |
| Remove from mix                                               | Primary<br>action                                              | • Item is not a part of the Standard Installation                                                                                                    | <ol> <li>Displays a confirmation<br/>dialog</li> <li>On confirmation, the selected<br/>item is removed from the mix</li> </ol>                                                                     |                         |
| Go to detail page                                             | Primary<br>action<br>Exchanges<br>with Show<br>on disk         | <ul> <li>Item is a Bnet creation</li> <li>Item's ID is valid and visible on Bnet</li> </ul>                                                                                 | 1. Navigates to the item's page<br>in the <i>Creations</i> catalog                                                                                                    |                         |
| Show on disk<br>POTENTIAL FEATURE                             | Primary<br>action<br>Exchanges<br>with Go to<br>detail<br>page | <ul> <li>Platform is PC</li> <li>Or any platform with a file navigator and accessible Skyrim data storage</li> <li>Item is not a Bnet creation (local mod)</li> </ul>       | <ol> <li>Opens the operating<br/>system's file browser to<br/>Skyrim's data folder</li> <li>If possible, the mod's files<br/>are selected</li> </ol>                                               |                         |

### Library screen

The Library displays all the content the player has installed or added to a mix. It is primarily a place to manage storage space and find purchases, and generally offers more granular control over content than the mix-focused features do.

Based on: the Load Order or Installed Content screens.

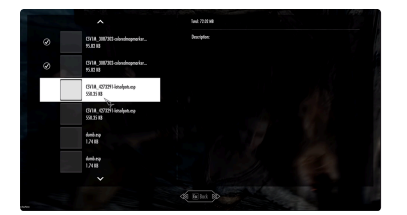

#### ✓ Library interactions

### Library actions

| Action                                                                                    | Appears           | Conditions                                                                                             | Result                                                                                                    | Notes |
|-------------------------------------------------------------------------------------------|-------------------|----------------------------------------------------------------------------------------------------|----------------------------------------------------------------------------------------------------|-------|
| Sort<br>• Name<br>• Current size<br>• Last played                                         | Primary<br>action |                                                                                                    | <ul> <li>Name sorts the list<br/>alphabetically by item title</li> <li>Current size sorts the list<br/>by item's size in storage</li> <li>Last played sorts by the<br/>last time that item was<br/>played, with the most recent<br/>at the top</li> </ul>                                                                          |       |
| Filter<br>• All<br>• Purchased<br>• Downloaded<br>• Local files<br>• Active<br>• Inactive | Primary<br>action |                                                                                                    | <ul> <li>All displays all items</li> <li>Purchased only displays<br/>purchased creations</li> <li>Downloaded only displays<br/>Bnet items in storage</li> <li>Local files only displays<br/>non-Bnet items in storage</li> <li>Active only displays active<br/>items</li> <li>Inactive only displays<br/>inactive items</li> </ul> |       |
| Settings                                                                                  | Primary<br>action |                                                                                                    | 1. Displays the library submenu                                                                                                    |       |
| Uninstall all<br>downloads                                                                | Submenu           | Library has downloaded items from Bnet                                                                 | <ol> <li>Displays a confirmation<br/>dialog</li> <li>On confirmation, all<br/>downloaded Bnet files are<br/>removed from storage</li> </ol>                                                                                                    |       |
| Uninstall visible<br>downloads                                                            | Submenu           | <ul> <li>A filter is active</li> <li>At least one visible<br/>downloaded item from<br/>Bnet</li> </ul> | <ol> <li>Displays a confirmation<br/>dialog</li> <li>On confirmation, all visible<br/>(filtered) downloaded Bnet<br/>files are removed from<br/>storage</li> </ol>                                                                                                    |       |
| Uninstall disabled<br>downloads                                                           | Submenu           | <ul> <li>Library has downloaded items from Bnet</li> <li>Some downloaded items are disabled</li> </ul> | <ol> <li>Displays a confirmation<br/>dialog</li> <li>On confirmation, all disabled<br/>downloaded Bnet files are</li> </ol>                                                                                                    |       |

| removed | from | storage |
|---------|------|---------|
|---------|------|---------|

#### Individual item

| Action                | Appears                                      | Conditions                                                                                                    | Result                                                                                                    | Notes |
|-----------------------|----------------------------------------------|----------------------------------------------------------------------------------------------------|----------------------------------------------------------------------------------------------------|-------|
| Download              | Primary<br>action                            | <ul> <li>Item is from Bnet</li> <li>Item's ID is valid and visible on Bnet</li> <li>Item is not downloaded</li> </ul> | 1. The item download begins                                                                                                    |       |
| Uninstall             | Primary<br>action                            | <ul><li>Item is from Bnet</li><li>Item is downloaded</li></ul>                                                        | <ol> <li>Displays a confirmation<br/>dialog</li> <li>On confirmation, the item's<br/>downloaded files are<br/>removed from storage</li> </ol>                                                                                                    |       |
| Delete from library   | Primary<br>action                            | <ul> <li>Item is from Bnet</li> <li>Item was not purchased</li> </ul>                                                 | <ol> <li>Displays a confirmation<br/>dialog</li> <li>On confirmation:         <ul> <li>a. The item's downloaded<br/>files are removed from<br/>storage</li> <li>b. The item is removed from<br/>all mixes</li> <li>c. The item is removed from<br/>the player's Library</li> </ul> </li> </ol> |       |
| Options               | Primary<br>action                            |                                                                                                    | 1. Displays the individual item submenu                                                                                                    |       |
| Add to mix            | Submenu                                      | • Item is not a part of<br>Standard Installation                                                                      | <ol> <li>The <i>Mix Selection</i> modal is<br/>displayed</li> <li>The item is added to the<br/>selected mix</li> </ol>                                                                                                    |       |
| Disable in all mixes  | Submenu                                      | <ul> <li>Item is not a part of<br/>Standard Installation</li> <li>Item is in a mix</li> </ul>                         | <ol> <li>Displays a confirmation<br/>dialog</li> <li>On confirmation, the item is<br/>disabled in all mixes</li> </ol>                                                                                                    |       |
| Remove from all mixes | Submenu                                      | <ul> <li>Item is not a part of<br/>Standard Installation</li> <li>Item is in a mix</li> </ul>                         | <ol> <li>Displays a confirmation<br/>dialog</li> <li>On confirmation, the item is<br/>removed from all mixes</li> </ol>                                                                                                    |       |
| Go to detail page     | Submenu<br>Exchanges<br>with Show<br>on disk | <ul> <li>Item is a Bnet creation</li> <li>Item's ID is valid and visible on Bnet</li> </ul>                           | 1. Navigates to the item's page<br>in the <i>Creations</i> catalog                                                                                                    |       |
| Show on disk          | Submenu                                      | Platform is PC                                                                                                    | 1. Opens the operating system's file browser to                                                                                                    |       |

# Implementation details

### Handling data

Creating or editing mixes may have several prerequisites, including:

- Local write permissions
- Available storage space

### Name validation

Entered names should be validated for various conditions, including:

- The name is not empty or too long
- The name is unique
- Characters are within an allowed character set

### Submenus

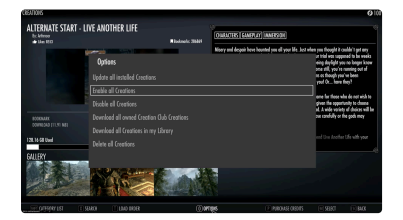